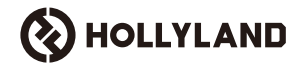

# Cosmo C2

# 사용자 설명서

V1.0

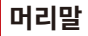

Cosmo C2 무선 고화질 비디오 전송 시스템을 선택해 주셔서 감사합니다 . 본 제품은 Hollyland 가 자체 개발한 최신 HEVO 2.0 무 선 전송 기술을 채택하여 주파수 채널 간 원활한 전환과 초저지연 영상 전송을 실현했습니다 .

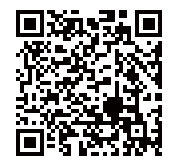

QR 코드를 스캔하여 사용 설명서 의 자세한 내용을 확인하십시오 .

### 주요 특징

### 📕 주요 특징

- 최대 2 개의 송신기에 연결된 1 개의 수신기 지원
- 최신 자체개발 HEVO 2.0 무선전송기술로 초고안정성과 원활한 주파수 호핑 제공
- 초저지연, 최소 33ms(1080P60\*)
- 3280ft(1000m) 무선 전송 범위 지원
- 송신기는 HDMI IN, SDI IN, SDI LOOP OUT 을 지원합니다.
- 수신기는 HDMI OUT A, SDI OUT A, HDMI OUT B 및 SDI OUT B 를 지원합니다.
- HDMI/SDI 포트는 1080P60 입력 및 출력을 지원합니다.
- HDMI/SDI 포트는 분수 프레임 속도 입력 및 출력을 지원합니다.
- 수신기에서 듀얼 UVC 스트리밍 출력 (1080P60) 을 지원합니다 ( 듀얼 스트림 캡처는 macOS 에서 지원되지 않음 )
- 수신기의 이더넷 포트는 NDI 전송 프로토콜과 RTMP 스트리밍을 지원합니다.
- 수신기에서 낮은 프레임 속도 변환 출력을 지원합니다 (P24/P25 와 같은 신호는 P60 출력과 동일한 부드러움을 유지하면서 P60 출력으로 변환 가능)
- 여러 전원 공급 옵션 지원 : DC 전원 어댑터 (잠금) + 송신기용 NP-F 배터리, DC 전원 어댑터 (잠김) + 수신기용 V- 마운트 배터 리 플레이트
- 포인트 투 포인트 페어링 지원

참고 : 관련 데이터는 Hollyland 실험실 테스트 결과를 기반으로 합니다.

구성

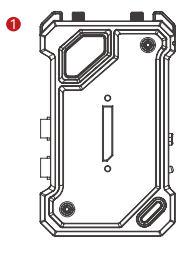

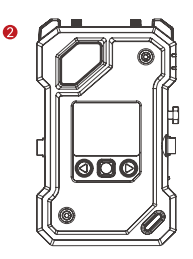

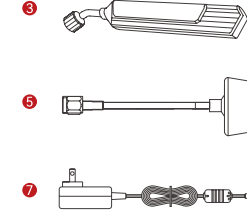

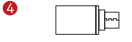

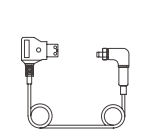

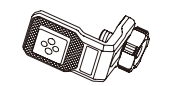

8

12

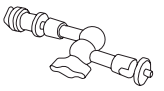

0

\_ \_

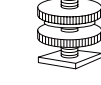

6

- **- - (**)

12

| SKU                     | 송신기 2 개 및<br>수신기 1 개 | 송신기 1 개 및<br>수신기 1 개 | 송신기 1 개 |
|-------------------------|----------------------|----------------------|---------|
| ① 송신기 (TX)              | 2                    | 1                    | 1       |
| ② 수신기 (RX)              | 1                    | 1                    | -       |
| ③ 블레이드 안테나              | 7                    | 5                    | 2       |
| ④ USB-C OTG 어댑터         | 1                    | 1                    | 1       |
| ⑤머쉬룸 안테나                | -                    | -                    | -       |
| ⑥ D- 탭 to DC 케이블 ( 잠금 ) | -                    | -                    | -       |
| ⑦ DC 전원 어댑터             | 1                    | 1                    | -       |
| ⑧ 스태빌라이저용 나사 피팅         | -                    | -                    | -       |
| ⑨ 매직암 (5 인치 )           | -                    | -                    | -       |
| ⑩ 회전식 콜드 슈 마운트          | -                    | -                    | -       |
| (1) 콜드슈                 | 2                    | 1                    | -       |
| ⑩ 확장형 액세서리              | 2                    | 1                    | -       |
| ③ 보증 카드 및 규정 준수 정보      | 1                    | 1                    | 1       |
| ⑩작동 안내 및 구성품 목록         | 1                    | 1                    | 1       |

참고 :

1. 품목의 수량과 모양은 구성품 목록에 따라 다르며 , 실제 포장 목록 카드가 우선합니다.

2. 필요한 경우 위에 언급된 액세서리를 Hollyland 공식 홈페이지에서 별도로 구매할 수 있습니다.

개요

■ 송신기

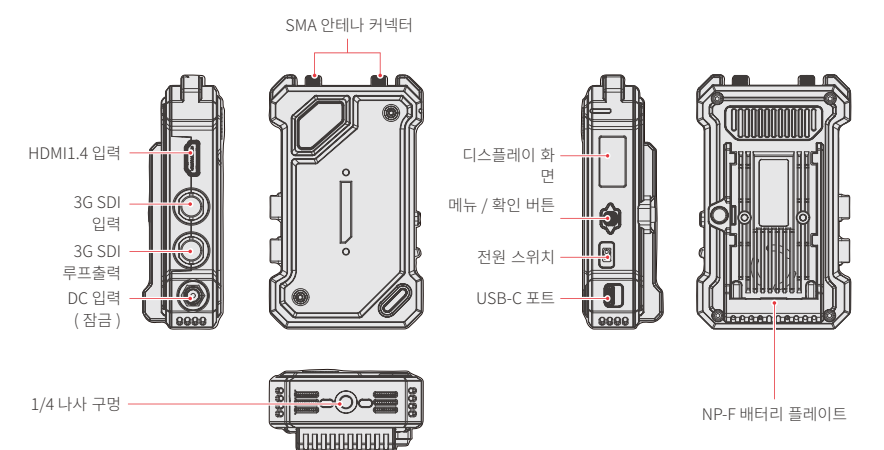

개요

■ 수신기

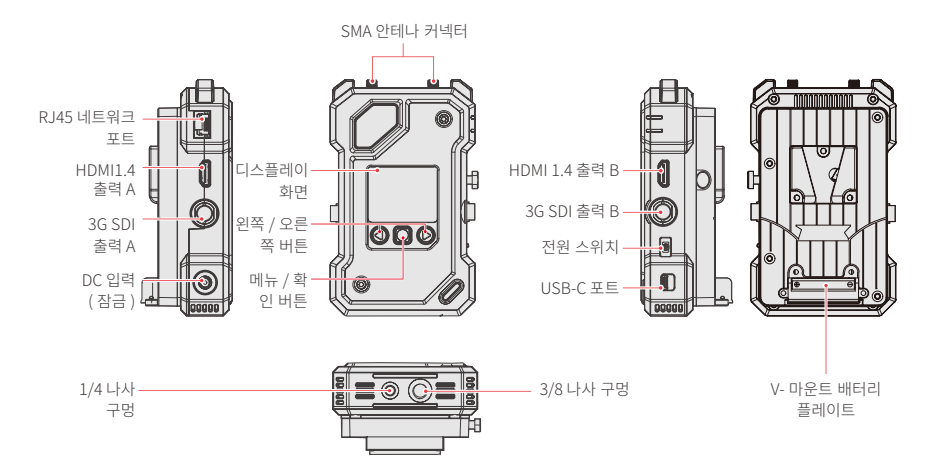

설치

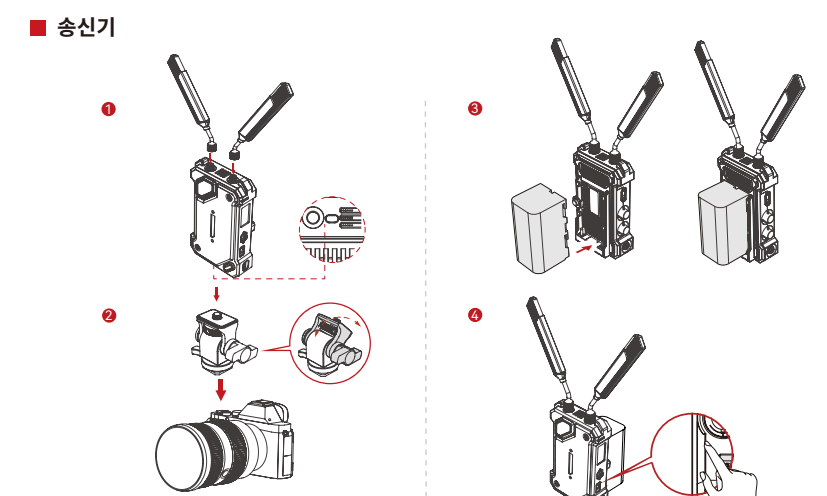

1. 그림과 같이 안테나를 설치합니다. 2. 매직암, 회전식 콜드 슈 마운트 또는 기타 액세서리를 사 용하여 송신기를 카메라에 장착합니다. 3. 배터리 설치 (NP-F 배터리 또는 DC 전원 어댑터 지원 ) 4. 전원 스위치를 아래로 눌러 송신기를 켭니다 . 설치

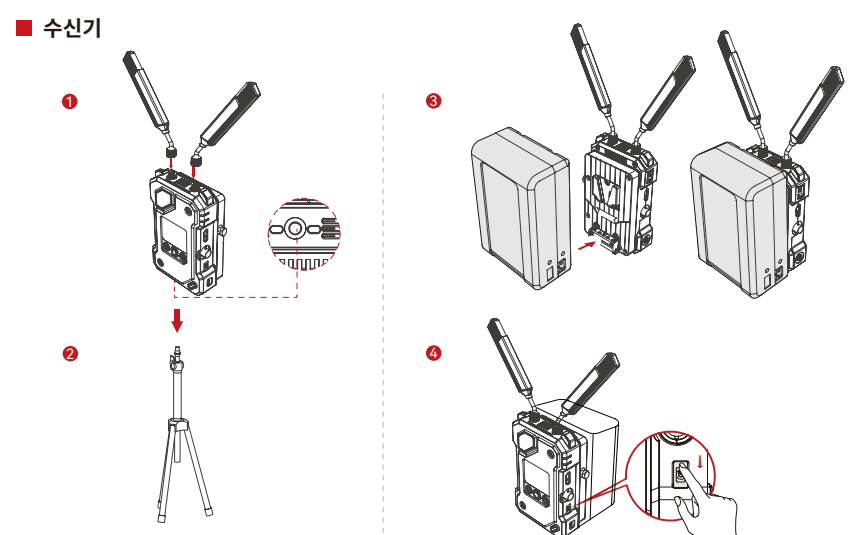

1. 그림과 같이 안테나를 설치합니다 . 여 삼각대에 수신기를 장착합니다.

2. 하단의 1/4 나사 구멍 또는 3/8 나사 구멍을 사용하 👘 3. 배터리를 설치하십시오 (V- 마운트 배터리 또는 DC 전원 어댑터 지원 ). 4. 전원 스위치를 아래로 눌러 수신기를 켭니다.

홈 화면 소개

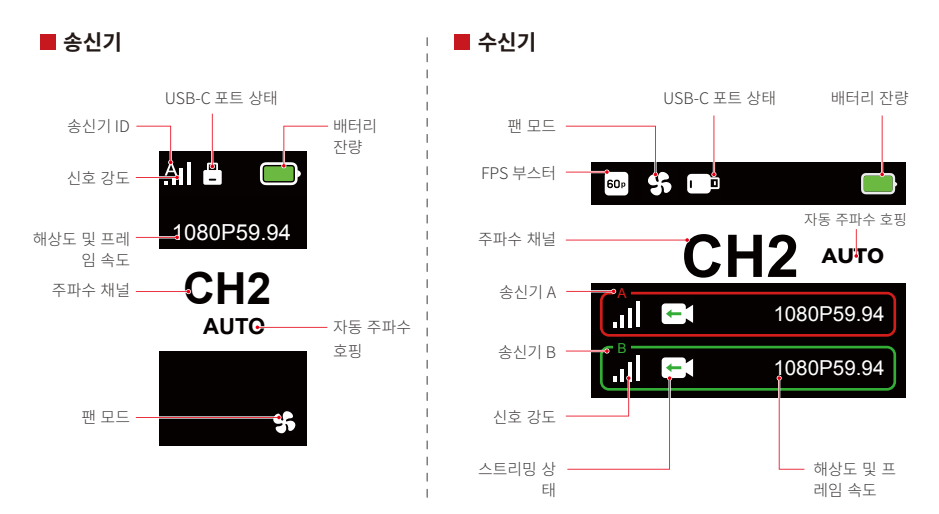

메뉴 버튼을 3 초 동안 길게 눌러 메뉴로 이동합니다 . 위 아래 버튼을 사용하여 메뉴 옵션을 전환하고 메뉴 버튼을 눌러 선택을 확 인합니다 .

### 📕 TX 표시등

| * | 빨간색 표시등 계속 켜짐    | .N  | 페어링 안 됨 / 신호 끊김                              |
|---|------------------|-----|----------------------------------------------|
| * | 빨간색 표시등 깜박임      |     | 배터리 잔량이 15% 미만입니다 ( 사용 가능 시간은 약 30 분<br>남음 ) |
| * | 빨간색 표시등이 천천히 깜박임 |     | 배터리 잔량이 5% 미만입니다 ( 사용 가능 시간은 약 10 분<br>남음 )  |
| * | 주황색 표시등 계속 켜짐    | .11 | 성공적으로 페어링되었으며 신호가 안정적입니다 .                   |

### ■ RX 표시등

| * | 빨간색 표시등 계속 켜짐    | <b>א</b> . | 페어링 안 됨 / 신호 끊김                                              |
|---|------------------|------------|--------------------------------------------------------------|
| * | 빨간색 표시등 깜박임      |            | 배터리 잔량이 15% 미만입니다 ( 사용 가능 시간이 약 30 분<br>남음 ) - 두 표시등이 모두 깜박임 |
| * | 빨간색 표시등이 천천히 깜박임 |            | 배터리 잔량이 5% 미만입니다 ( 사용 가능 시간이 약 10 분<br>남음 ) - 두 표시등이 모두 깜박임  |
| * | 주황색 표시등 계속 켜짐    | .11        | 성공적으로 페어링되었고 신호가 안정적입니다 ( 상단 표시<br>등은 송신기 A, 하단 표시등은 송신기 B)  |

## 기능 소개

### 🗖 송신기 기능 설명

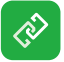

#### 페어링

페어링 모드로 들어가려면 클릭하십시오 . 페어링 이 성공적으로 이루어지려면 수신기도 페어링 모 드로 들어가야 합니다 .

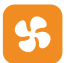

#### 팬 설정

다양한 냉각 요구 사항에 따라 다양한 팬 모드를 선택하십시오 .

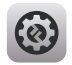

#### 시스템 설정 시스템 관련 설정 정보를 봅니다 .

![](_page_11_Picture_10.jpeg)

#### **언어 전환** 언어를 중국어와 영어 사이에 전환합니다 .

![](_page_11_Picture_12.jpeg)

#### 버전 정보 시스템의 소프트웨어 및 하드웨어 버전 을 확인하십시오.

![](_page_11_Picture_14.jpeg)

**초기화** 기본 설정으로 재설정합니 다 .

# 기능 소개

### 📕 수신기 기능 설명

![](_page_12_Picture_2.jpeg)

#### 페어링

페어링 모드로 들어가려면 클릭하십시오.페어링이 성공적으 로 이루어지려면 수신기도 페어링 모드로 들어가야 합니다.

![](_page_12_Picture_5.jpeg)

#### 주파수 스캐닝

스캔 후 버튼을 눌러 고품질 주파수 채널을 선택하거나 자동 호핑 기능을 활성화할 수 있습니다 .

![](_page_12_Picture_8.jpeg)

#### 팬 설정

다양한 냉각 요구 사항에 따라 다양한 팬 모드를 선택할 수 있습니다 .

![](_page_12_Picture_11.jpeg)

#### FPS 부스터

RX 는 P24, P25, P30 과 같은 낮은 프레임 속도의 수신 신 호를 P60 으로 변환하여 전송 지연 시간을 줄입니다.

![](_page_12_Picture_14.jpeg)

#### 스트리밍

귀하의 요구 사항에 따라 다양한 스트리밍 방식을 선택하 면,다양한 성능 경험을 얻을 수 있습니다. 참고:스트리밍 모드를 활성화하면 일반 비디오 전송의 지 연 시간에 영향을 미칩니다.

![](_page_12_Picture_17.jpeg)

웹 정보

장치의 IP 주소를 확인합니다 .

![](_page_12_Picture_20.jpeg)

![](_page_12_Picture_21.jpeg)

시스템 설정 시스템 관련 설정 정보를 봅니다 .

![](_page_12_Picture_23.jpeg)

전송 중단 후 마지막 프레임을 신호 소스의 마지막 프레임으로 할지 여부를 제어합니 다.

![](_page_12_Picture_25.jpeg)

언어 전환

돌아가기

언어를 중국어와 영어 사이에 전환합니 다.

![](_page_12_Picture_28.jpeg)

버전 정보

시스템의 소프트웨어 및 하드웨어 버전 을 확인하십시오.

![](_page_12_Picture_31.jpeg)

초기화

기본 설정으로 재설정합니다.

# 기능 소개

### 📕 사용자 정의 고정 프레임

고정된 프레임을 사용자 지정하려면 다음 조건을 충족해야 합니다 :

1. 이미지 형식 : JPG 2. 해상도 : 1920 x 1080 3. 이미지 이름 : logo.JPG 4. 사이즈 : 1MB 이내

위 조건을 충족하는 이미지를 USB 드라이브의 루트 디렉토리로 가져옵니다 . 전원이 켜진 상태에서 USB 드라이브를 수신기에 삽입하고 로드될 때까지 기다리십시오 .

### 게이트웨이 설정 (스위치를 사용하면 동일한 효과를 얻을 수 있음)

### ■ 작동 가이드

1. 이더넷 케이블을 사용하여 카메라를 수신기에 연결합니다 .

2. "Network" 를 마우스 오른쪽 버튼으로 클릭하고 "Properties" 을 선택합니다.

![](_page_14_Picture_5.jpeg)

#### 3. "Ethernet" 을 클릭하십시오 .

| <b>就</b> 网络和共享中心                  |                                 |  |
|-----------------------------------|---------------------------------|--|
| View your basic network info      | ormation and set up connections |  |
| View your active networks         |                                 |  |
| y6cd7.com                         | Access type: Internet           |  |
| Public network                    | Connections: MUAN (Guest_05)    |  |
|                                   |                                 |  |
| 未识别的网络                            | Access type: No Internet access |  |
| Public network                    | Connections: <i>Connections</i> |  |
| Change your networking settings — |                                 |  |
| Set up a new connection or        | network                         |  |

Set up a broadband, dial-up, or VPN connection; or set up a router or access point.

![](_page_15_Picture_4.jpeg)

#### Troubleshoot problems

Diagnose and repair network problems, or get troubleshooting information.

- 4. "Properties" 을 클릭하십시오 .
- 5. "Internet Protocol Version 4 (TCP/IPv4)" 를 클릭한 다음 "Properties" 을 클릭합니다.

| 0  | 以太网 Status |          |          | ×    | 📮 以太网 Properties        |                      | >          |
|----|------------|----------|----------|------|-------------------------|----------------------|------------|
| Ge | neral      |          |          |      | Networking Sharing      |                      |            |
| c  | onnection  |          |          |      | Connect using:          |                      |            |
|    |            |          |          |      | Intel(R) Ethernet       | Connection (16) I219 | -V         |
|    |            |          |          |      |                         |                      | Configure  |
|    |            |          |          |      | This connection uses th | e following items:   | goringere  |
|    |            |          |          |      |                         |                      |            |
|    |            |          |          |      | Microsoft 202           |                      | <u>⇒</u> 1 |
|    | Details    |          |          |      | ☑ — QoS 数据包计            |                      |            |
|    |            |          |          |      | Thicap Packe            | t Driver (TNFCAP)    | <b>_</b>   |
|    |            |          |          |      | 🗹 💶 Internet 👘 🖓        | 💿 4 (TCP/IPv4)       | · ·        |
| A  | ctivity    |          |          |      | L _ Microsoft 网络        | 這能希多路传法者             | 历议         |
|    |            |          |          |      | Microsoft LLD           | "协议驱动程序              |            |
|    |            | Sent — 📕 | Receiv   | ved  |                         |                      |            |
|    |            |          |          |      | Install                 | <u>U</u> ninstall    | Properties |
|    | Packets:   | 210      |          | 0    | Description             |                      |            |
| -  |            |          |          |      | 传输控制协议/Inter            |                      |            |
|    | Properties | Disable  | Diagnose |      | 协议,用于任不问                |                      |            |
| 5  |            |          |          |      |                         |                      |            |
|    |            |          | 204      |      |                         |                      |            |
|    |            |          | 6141     | Jose |                         |                      | OK Cancel  |
|    |            |          |          |      |                         |                      |            |

- 6. "Use the following IP address" 을 선택하고 수신자의 웹 정보에 표시된 대로 IP 주소 , 서브넷 마스크 및 기본 게이트웨이를 입 력하여 동일한 네트워크에 있는지 확인한 다음 "OK" 을 클릭합니다 .
- 7. "Close" 를 클릭하십시오 .

| eneral                                                                |                                        | Networking Sharing                                                   |            |
|-----------------------------------------------------------------------|----------------------------------------|----------------------------------------------------------------------|------------|
| You can get IP settings assigned                                      | automatically if your network supports | Connect using:                                                       |            |
| this capability. Otherwise, you n<br>for the appropriate IP settings. | eed to ask your network administrator  | Intel(R) Ethemet Connection (16) I21                                 | 9-V        |
| Obtain an IP address auton                                            | natically                              |                                                                      | Configure  |
| O Uge the following IP addres                                         | s:                                     | This connection uses the following items:                            |            |
| IP address:                                                           | 192 . 168 . 218 . 80                   | Microsoft 网络客户端 Microsoft 网络客户端 Microsoft 网络的文件和打印机                  | 土賣         |
| Subnet mask:                                                          | 255 . 255 . 255 . 0                    | ☑ 👱 QoS 数据包计划程序                                                      |            |
| Default gateway:                                                      | 192 . 168 . 218 . 1                    | <ul> <li>Internet</li> <li>Internet</li> <li>4 (TCP/IPv4)</li> </ul> | j          |
| Obtain DNS server address                                             | automatically                          | □ _ Microsoft 网络适配器多路传送<br>□ ☑ _ Microsoft LLDP 协议驱动程序               | 器协议        |
| O Use the following DNS serve                                         | er addresses:                          |                                                                      |            |
| Preferred DNS server:                                                 | 2                                      | Install                                                              | Properties |
| Alternate DNS server:                                                 |                                        | Description<br>传输给制制论/Internet 机议。该协议                                |            |
| Validate cettings upon evit                                           |                                        |                                                                      |            |
| U vojudite securgs oporrexit                                          | Advanced                               |                                                                      |            |
|                                                                       |                                        |                                                                      |            |

### RTMP 스트리밍 - 4G LTE Wi-Fi 모뎀

### ■ 작동 가이드

1. 장치를 연결합니다 .

 이더넷 케이블을 사용하여 수신기를 컴퓨터에 연결하고, 컴퓨터와 수신기가 동일한 게이트웨이에 있는지 확인하십시오 (자세한 내용은 게이트웨이 설정을 참조하십시오).

3. OTG 어댑터를 사용하여 인터넷 연결이 가능한 4G LTE Wi-Fi 모뎀을 전송 수신기에 연결합니다.

4. 해당 USB-C 아이콘에서 변경 사항을 확인하십시오 :

![](_page_18_Picture_7.jpeg)

5. 수신기를 통해 웹 정보 인터페이스에 액세스하여 IP 주소를 확인합니다. 6. PC 나 모바일 기기에서 브라우저를 열고 수신기의 IP 주소를 입력하십시오.

![](_page_18_Picture_9.jpeg)

KO-18

7. 페이지에 들어한 후, 라이브 스트리밍 플랫폼의 스트리밍 URL 과 키를 입력하여 라이브 스트리밍을 시작하십시오.

| () HOLLYLAND | 中文 English                                          | 也 Log Out                                           |
|--------------|-----------------------------------------------------|-----------------------------------------------------|
| Settings     | Device RTMP Streaming Settings                      |                                                     |
|              | ТХ-А                                                | ТХ-В                                                |
|              | *RTMP Streaming Address<br>hollyland.video/live/555 | *RTMP Streaming Address<br>hollyland.video/live/555 |
|              | Коу                                                 | Кау                                                 |
|              | Please enter the key Start Streaming                | Please enter the key                                |
|              | I Device Channel                                    |                                                     |
|              | Current Channel 13 v Start Scanning Channels        |                                                     |
|              |                                                     |                                                     |

### RTMP 스트리밍 – LAN

### ■ 작동 가이드

1. 장치를 연결합니다.

2. 이더넷 케이블을 사용하여 수신기를 인터넷이나 라우터에 연결합니다.

3. 수신기를 통해 웹 정보에 액세스하여 IP 주소를 확인합니다.

4. PC나 모바일 기기가 이더넷이나 Wi-Fi를 통해 수신기와 동일한 로컬 영역 네트워크 세그먼트에 연결되어 있는지 확인하십시오. 5. PC나 모바일 기기에서 브라우저를 열고 수신기의 IP 주소를 입력하십시오.

![](_page_20_Picture_7.jpeg)

웹 정보

6. 페이지에 들어한 후, 라이브 스트리밍 플랫폼의 스트리밍 URL 과 키를 입력하여 라이브 스트리밍을 시작하십시오.

| () HOLLYLAND | 中文 English                                          | 也 Log Out                                           |
|--------------|-----------------------------------------------------|-----------------------------------------------------|
| Settings     | Device RTMP Streaming Settings                      |                                                     |
|              | ТХ-А                                                | ТХ-В                                                |
|              | *RTMP Streaming Address<br>hollyland.video/live/555 | *RTMP Streaming Address<br>hollyland.video/live/555 |
|              | Коу                                                 | Кау                                                 |
|              | Please enter the key Start Streaming                | Please enter the key                                |
|              | I Device Channel                                    |                                                     |
|              | Current Channel 13 v Start Scanning Channels        |                                                     |
|              |                                                     |                                                     |

### NDI 스트리밍 ( 예 : OBS 사용 )

### ■ 작동 가이드

 컴퓨터와 수신기를 동일한 게이트웨이에 두십시오 (자세한 내용은 게이트웨이 설정을 참조하십시오).
 네트워크 연결을 끊습니다.

![](_page_22_Picture_4.jpeg)

3. OBS-NDI 가 설치된 OBS 소프트웨어를 엽니다. 4. 비디오 소스를 추가하려면 클릭하십시오.

| File Edit View Docks Pi | rofile Scene Collection Too | ols Help |                                                              |    |                   |                             |
|-------------------------|-----------------------------|----------|--------------------------------------------------------------|----|-------------------|-----------------------------|
| anter anter ant         |                             |          | Advien                                                       |    |                   |                             |
| No source selected      | OProperties                 |          |                                                              |    |                   |                             |
| Scenes 🖪                | Audio Mixer                 | Ъ        | Sources                                                      | G. | Scene Transitions | Controls C                  |
| ABC                     | Mic/Aux                     | 0.0 dB   |                                                              |    |                   |                             |
|                         |                             |          | (?)                                                          |    |                   |                             |
|                         | Desktop audio               | 0.0 dB   |                                                              |    | + 🗉 :             | Start Virtual Camera        |
|                         |                             |          | Click the + button below,<br>or right click here to add one. |    |                   |                             |
|                         |                             |          |                                                              |    |                   |                             |
| + 🗉 🗈 🔺 🗄               |                             |          | + 🗉 🗢 ^ 🗸                                                    |    |                   |                             |
|                         |                             |          |                                                              |    |                   | CPU: 0.2% 60.00 / 60.00 FPS |

5. NDI 소스를 추가하고 확인합니다 .

![](_page_24_Picture_2.jpeg)

6. 해당 비디오 소스를 선택하고 확인하십시오 .

![](_page_25_Picture_2.jpeg)

7. 인터넷에 연결하십시오.

![](_page_26_Picture_2.jpeg)

#### 8. 스트리밍을 시작합니다 .

![](_page_27_Picture_2.jpeg)

|                | 송신기                                                                                                    | 수신기                                                                                                    |  |
|----------------|----------------------------------------------------------------------------------------------------|----------------------------------------------------------------------------------------------------|--|
| 포트             | DC 입력 : 2.0mm 코어 소켓<br>HDMI 입력 : HDMI 1.4b<br>SDI 입력 : 3G SDI<br>SDI 루프출력 : 3G SDI<br>USB-C: USB 2.0 OTG<br>안테나 : SMA 수 | DC 입력 : 2.0mm 코어 소켓<br>HDMI 출력 : HDMI 1.4b × 2<br>SDI 출력 : 3G SDI × 2<br>USB-C: USB 2.0 OTG<br>안테나 : SMA 수<br>이더넷 포트 : RJ45,100 Mbps |  |
| 전원 공급          | NP-F 배터리 전압 범위 : 6.8~8.4V<br>DC 전압 범위 : 6~16V                                                                           | V- 마운트 배터리 전압 범위 : 11.8~16.8V<br>DC 전압 범위 : 6~16V                                                                                    |  |
| 전력 소비          | <10W                                                                                                    | <11W                                                                                                    |  |
| 순 중량           | 210g                                                                                                    | 440g                                                                                                    |  |
| 치수 (L × W × H) | 114.8 × 69 × 35.5mm(4.5 × 2.7 × 1.4")                                                                                   | 142 × 87.2 × 33.2mm (5.6 × 3.4 × 1.3")                                                                                               |  |
| 작동 주파수         | 5.15~5.85GHz                                                                                                    |                                                                                                    |  |
| 전송 전력          | < 23dBm                                                                                                    | /                                                                                                    |  |
| 수신기 감도         | /                                                                                                    | -90 dBm                                                                                                    |  |
| 지연 시간          | ≥ 33ms                                                                                                    |                                                                                                    |  |
| 대역폭            | 40MHz                                                                                                    |                                                                                                    |  |

| HDMI 입력                   | HDMI 출력                   | SDI 출력                    |
|---------------------------|---------------------------|---------------------------|
| 720p50/59.94/60           | 720p50/59.94/60           | 720p50/59.94/60           |
| 1080i50/59.94/60          | 1080i50/59.94/60          | 1080i50/59.94/60          |
| 1080p23.98/24/25/29.97/30 | 1080p23.98/24/25/29.97/30 | 1080p23.98/24/25/29.97/30 |
| 1080p50/59.94/60          | 1080p50/59.94/60          | 1080p50/59.94/60          |

| SDI 입력                    | HDMI 출력                   | SDI 루프출력 / 출력             |
|---------------------------|---------------------------|---------------------------|
| 720p50/59.94/60           | 720p50/59.94/60           | 720p50/59.94/60           |
| 1080i50/59.94/60          | 1080i50/59.94/60          | 1080i50/59.94/60          |
| 1080p23.98/24/25/29.97/30 | 1080p23.98/24/25/29.97/30 | 1080p23.98/24/25/29.97/30 |
| 1080p50/59.94/60          | 1080p50/59.94/60          | 1080p50/59.94/60          |

참고 : 가 및 지역에 따라 제품의 작동 주파수 대역 및 무선 전송 전력에 차이가 있을 수 있습니다 . 자세한 내용은 현지 법률 및 규정을 참조하시기 바랍니다 .

지원

제품을 사용하는 동안 문제가 발생하거나 도움이 필요한 경우 다음 방법을 통해 Hollyland 지원팀에 문의하십시오:

![](_page_30_Picture_2.jpeg)

#### 고지:

모든 저작권은 Shenzhen Hollyland Technology Co., Ltd.가 보유합니다. Shenzhen Hollyland Technology Co., Ltd.의 서면 승인 없이 어떤 조직 또는 개인도 설명 또는 이미지 콘텐츠의 일부 또는 전부를 복사 또는 복제할 수 없으며 어떠한 형태로도 배포할 수 없습니다.

#### 상표 고지:

모든 상표는 Shenzhen Hollyland Technology Co., Ltd.의 소유입니다.

### 참고:

제품 버전 업그레이드 또는 기타 다른 이유로 이 사용자 설명서는 수시로 업데이트됩니다. 달리 동의하지 않는 한 이 문서는 사용을 위한 가이드로만 제공되는 것입니다. 이 문서의 모든 진술, 정보 및 권장 사항은 어떠한 형태로도 명시적 또는 묵시적인 보증을 포함하지 않습니다.

# **HOLLY VIEW**

제조업체: Shenzhen Hollyland Technology Co., Ltd. 주소: 8F, 5D Building, Skyworth Innovation Valley, Tangtou Road, Shiyan Street, Baoan District, Shenzhen, 518108, China